## 國家圖書館雲端博碩士論文系統步驟

\*以下步驟為系所助教進行新增研究生帳號之程序

1. 請先登入國圖雲端博碩士論文系統本校專屬的博碩士論文雲端網頁,網址:

http://cloud.ncl.edu.tw/stut

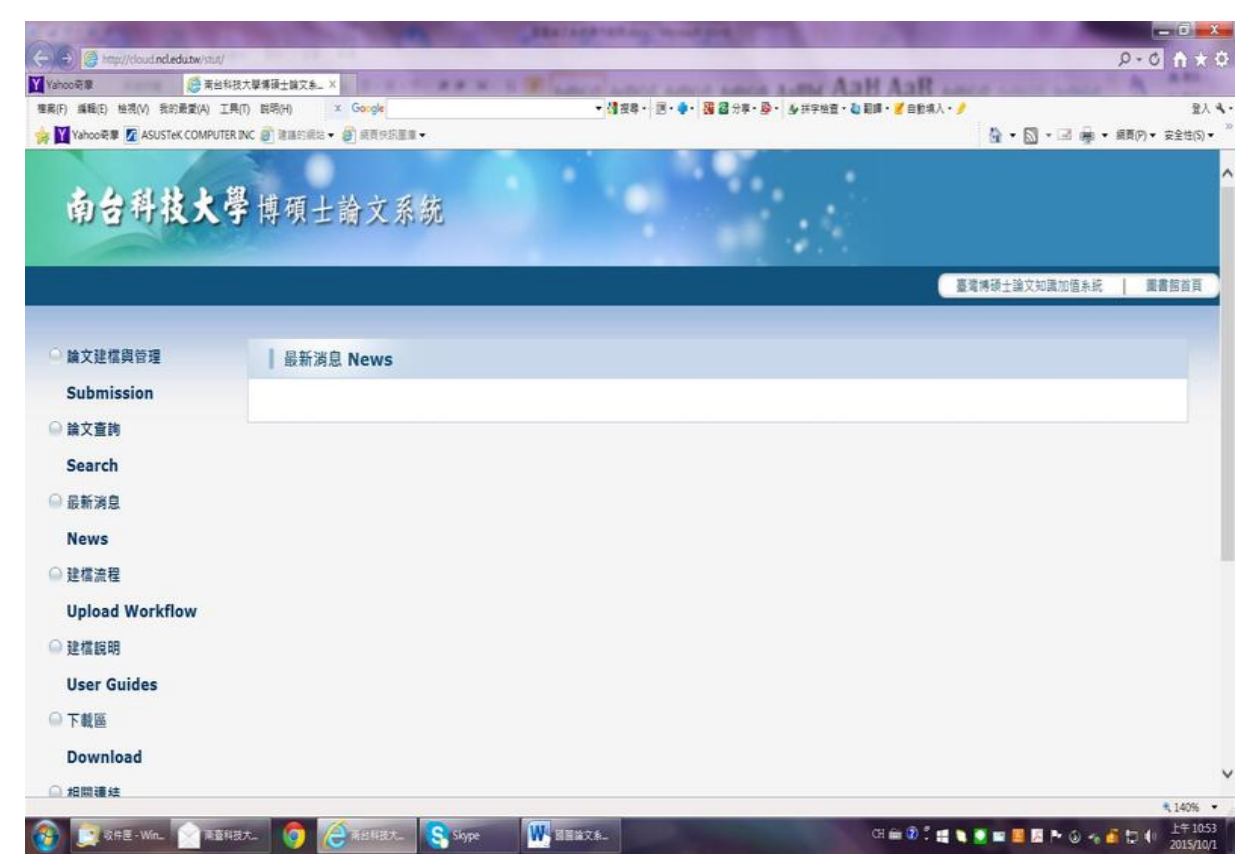

2. 點選畫面左上方的"論文建檔與管理",接著以各系所助教帳號密碼登入系統

| ● Market Name     ● Market Name       ● Market Name     ● Market Name                                                                                                    |          |
|----------------------------------------------------------------------------------------------------|----------|
| <ul> <li> 本田() 単和() 単和() 単和() 単和() 工() 目報() × Gordeller ( Gordeller ( Gorde</li></ul>                            |          |
| <ul> <li>★ 型 Yabooka 型 Abustic COMPUTERAC @ Ratification @ Ratification @ R</li></ul>                               | 聖人 🔦     |
| <ul> <li> 自会科技大學 博碩士論文系統 </li> <li> EXTEMPER </li> <li> 基新消息 News </li> <li> 最新消息 News </li> <li> 最新消息 News </li> <li> 最新消息 News </li> <li> しな描れ </li> <li> したる </li> <li> したる </li> <li< td=""><td>安全性(5) -</td></li<></ul> | 安全性(5) - |
| <ul> <li>■ 論文建檔與管理</li> <li>Submission</li> <li>● 論文宣詞</li> <li>Search</li> <li>● 最新消息</li> <li>News</li> <li>● 建檔流程</li> <li>Upload Workflow</li> <li>● 建檔原明</li> </ul>                                                                                                    |          |
| <ul> <li>● 除文建檔與管理</li> <li>● 最新消息 News</li> <li>● 除文童時</li> <li>● Search</li> <li>● 最新消息</li> <li>● 最新消息</li> <li>● 設檔流程</li> <li>● Upload Workflow</li> <li>● 建檔取明</li> </ul>                                                                                                    | 書語首頁     |
| Submission<br>● 除文查時<br>Search<br>● 最新消息<br>News<br>● 建檔流程<br>Upload Workflow<br>● 建檔照明                                                                                                    |          |
| <ul> <li>→ 論文查詢</li> <li>Search</li> <li>→ 最新消息</li> <li>News</li> <li>→ 建檔流程</li> <li>Upload Workflow</li> <li>→ 建檔版明</li> </ul>                                                                                                    |          |
| Search<br>全最新消息<br>News<br>全機振程<br>Upload Workflow<br>全機振明                                                                                                    |          |
| <ul> <li>→ 最新消息</li> <li>News</li> <li>→ 建檔流程</li> <li>Upload Workflow</li> <li>→ 建檔説明</li> </ul>                                                                                                    |          |
| News<br>→ 建檔流程<br>Upload Workflow<br>→ 建檔説明                                                                                                    |          |
| <ul> <li>→ 建檔底程</li> <li>Upload Workflow</li> <li>→ 建檔範明</li> </ul>                                                                                                    |          |
| ● 建镭碱性<br>Upload Workflow<br>● 建镭說明                                                                                                    |          |
| ○ 建檔說明                                                                                                    |          |
| ○建檔範明                                                                                                    |          |
|                                                                                                    |          |
| User Guides                                                                                                    |          |
| ◎ 下載區                                                                                                    |          |
| Download                                                                                                    |          |
| □ 相關護統                                                                                                    |          |
|                                                                                                    | 140% ·   |

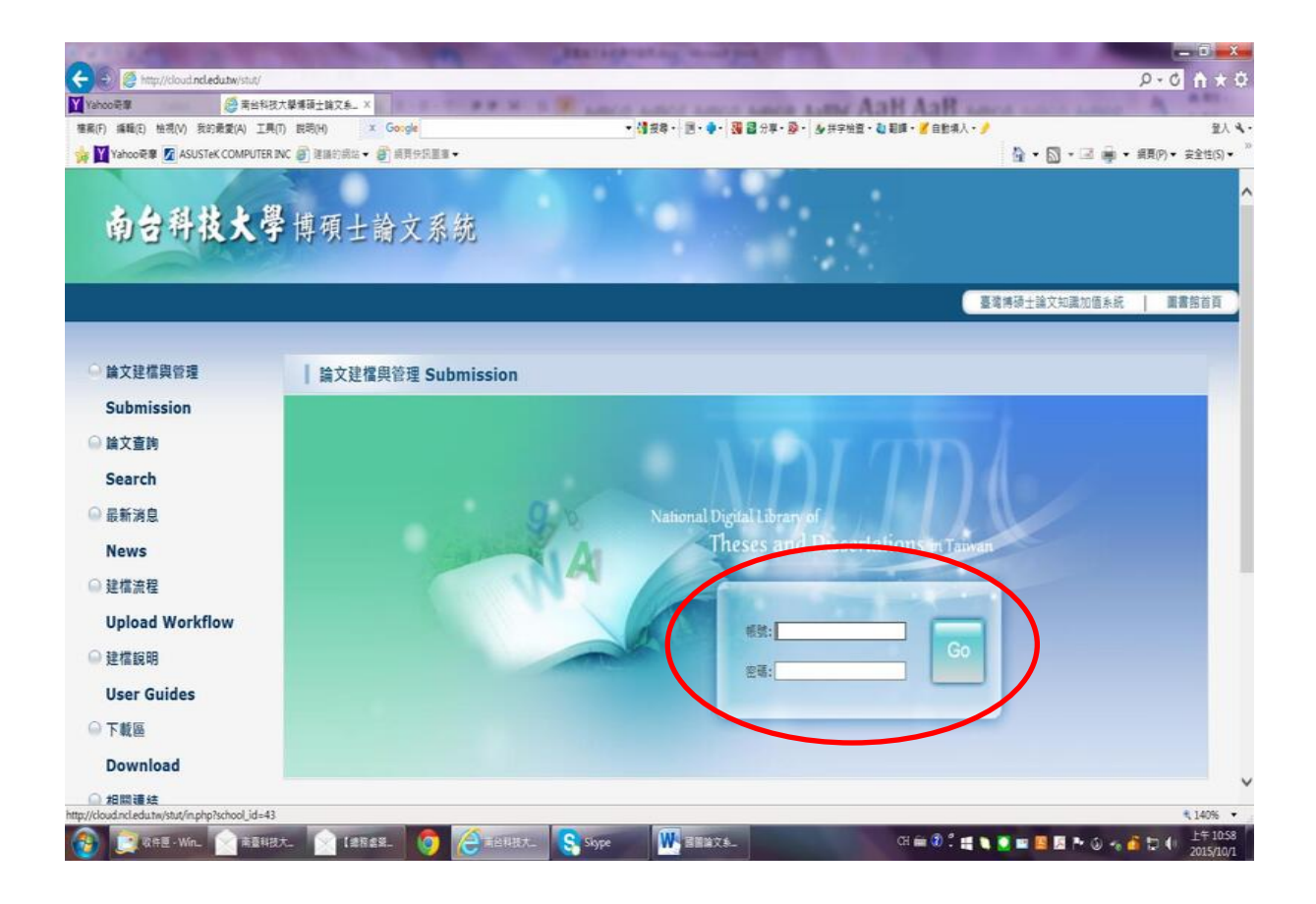

3. 登入之後,點選新增帳號,即可新建本學度將畢業之研究生資料

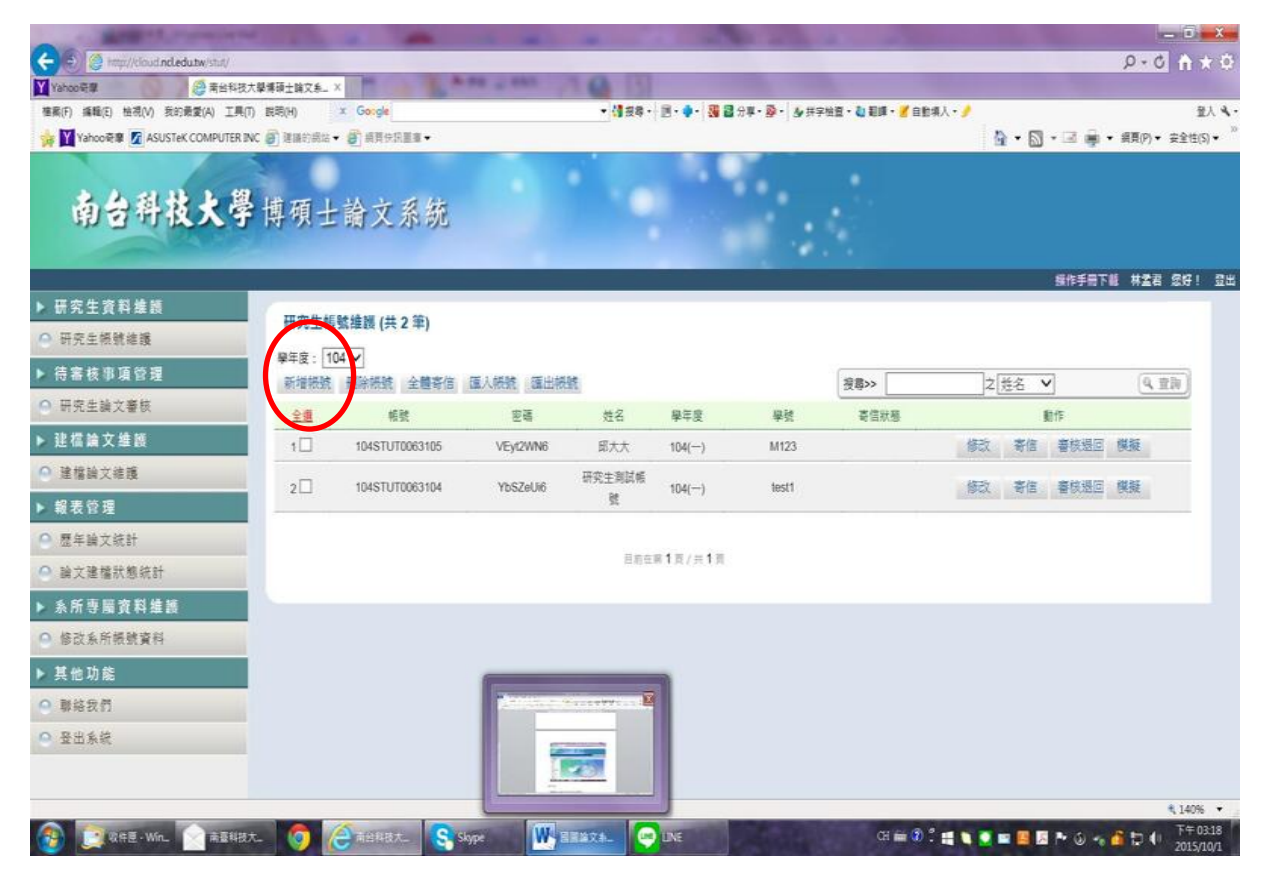

4. 填寫研究生之姓名、E-mail、學號、國籍、電話等資料後,按下"確定新增"

|   | 新增帳號                                           |   |
|---|------------------------------------------------|---|
|   | 機能:糸沢自動強度                                      |   |
|   | 密碼: <u>朱統自動物定</u>                              |   |
|   | 學校:                                            |   |
|   | 南台科技大學<br>系所:                                  |   |
|   | 化學工程與材料工程系<br>學年度:                             |   |
|   | 104 🗸                                          |   |
|   |                                                |   |
| ( | *E-mil: tangy@mail.stust.edu.tw                |   |
|   | 學號: test2<br>國籍: ◎ 土城田田英英 ○ ANR英               |   |
|   | T+W+X.sost# // sost#<br>Met / (06/2533131#2503 | × |
|   | 確定新增 <b>展閉視室</b>                               |   |

### 系統會立即顯示該筆新增之研究生帳號

|                                     |                         | 100 B          | A                                     | CALCULATION OF    | Course of the local division of the local division of the local di |                    | and the second second                      |                          |                    |
|-------------------------------------|-------------------------|----------------|---------------------------------------|-------------------|----------------------------------------------------------------------------------------------------|--------------------|--------------------------------------------|--------------------------|--------------------|
| R C http://cloud.ncledutw/stut/     |                         | -              | _                                     | _                 | _                                                                                                    | _                  |                                            |                          | 2-0 A *            |
| Yahoo哥華 愛素台和                        | 料技大學博研士論文系」<br>夏の、世界の50 | × Conda        | N 11 F                                | - 18 - 29 -       | 3.4. 2.3                                                                                                    | ow. D              |                                            | A REAL PROPERTY AND INC. | 21                 |
| Beni(F) Beni(C) (EDI(V) SUBJECIA) I | RINC Calescolics        | • @ #B##9## •  |                                       | · 1 24.           | 10. <b>4</b> . 1 <b>4</b> 6                                                                                                    | π <b>4.8</b> .]ααα | - 12 · • • • • • • • • • • • • • • • • • • |                          |                    |
|                                     |                         | () warnes      | -                                     |                   |                                                                                                    | 2                  |                                            |                          | p = 1000 / • X2000 |
|                                     | 19                      |                |                                       |                   |                                                                                                    |                    |                                            |                          |                    |
| 南古得夜大                               | 字博碩士                    | : 論文系統         |                                       |                   |                                                                                                    |                    |                                            |                          |                    |
|                                     |                         |                |                                       |                   |                                                                                                    |                    |                                            |                          |                    |
|                                     |                         |                |                                       |                   |                                                                                                    |                    |                                            | 操作手                      | 下離 林堂君 愛好! :       |
| 研究生資料維護                             | 田本件報                    | 時後期(サカ茶)       |                                       |                   |                                                                                                    |                    |                                            |                          |                    |
| ● 研究生核就維護                           | 175.IN                  | (第律校 (六 2 平)   |                                       |                   |                                                                                                    |                    |                                            |                          |                    |
| ▶ 待審核事項管理                           | 學年度: [1<br>55464530     |                | 1 1 1 1 1 1 1 1 1 1 1 1 1 1 1 1 1 1 1 | 51#               |                                                                                                    |                    | 100.1                                      | + 36.4 4                 | (0.85)             |
| ○ 研究生論文審核                           | NI-E-SCH                |                | uarrente alime                        | 405.              | 0.000                                                                                                    | 19.54              | 28/                                        | 14 <u>126</u>            | <u>(4.116)</u>     |
| 建搅油文维扬                              | <u>X</u>                | 板紫             | 24                                    | TRANS AND ADDRESS | 学年度                                                                                                    | 学哲                 | 专任积极                                       | \$117F                   |                    |
| 0. 建设施力建筑                           | 1                       | 104STUT0063105 | xbudqy                                | 研究王利以陈<br>號2      | 104                                                                                                    | test2              |                                            | 修改 寄信 書校選                | 回機擬                |
| 地 语 纳 人 地 成                         |                         | 101071/7020101 | 15.07.112                             | 研究生劑試帳            |                                                                                                    |                    |                                            | and the second           | -                  |
| ▶ 戰农官埕                              | 2                       | 10451010063104 | TDSZEUIO                              | 2                 | 104()                                                                                                    | lest1              |                                            | 80X 818 802              | EL DESE            |
| ● 歷年論文統計                            |                         |                |                                       |                   |                                                                                                    |                    |                                            |                          |                    |
| ○ 論文建檔狀態統計                          |                         |                |                                       | 目初在               | 用1页/共1页                                                                                                    |                    |                                            |                          |                    |
| ▶ 系所專屬資料維護                          |                         |                |                                       |                   |                                                                                                    |                    |                                            |                          |                    |
| 修改系所振號資料                            |                         |                |                                       |                   |                                                                                                    |                    |                                            |                          |                    |
| ▶ 其他功能                              |                         |                |                                       |                   |                                                                                                    |                    |                                            |                          |                    |
| ◎ 聯絡我們                              |                         |                |                                       |                   |                                                                                                    |                    |                                            |                          |                    |
| ◎ 登出系統                              |                         |                |                                       |                   |                                                                                                    |                    |                                            |                          |                    |
|                                     |                         |                |                                       |                   |                                                                                                    |                    |                                            |                          |                    |
|                                     |                         |                |                                       |                   |                                                                                                    |                    |                                            |                          |                    |
|                                     | A                       |                | -                                     |                   |                                                                                                    | -                  |                                            |                          | € 140%             |
| 🥑 🛄 🛛 🛱 🖉 - Win_ 🔮 🚺                |                         | Skype 👫 🛛      |                                       |                   |                                                                                                    |                    | CH 🖬 🚷                                     | - # <b>L</b> 🞴 🖬 🖪 🖪 🗠 🍥 | 2015/10/           |

# 5.接著點選"寄信"

| A REAL PROPERTY AND A REAL PROPERTY AND A REAL |           |                     |          |                       |                |          |                 |                     | - 0 -                |
|----------------------------------------------------------------------------------------------------|-----------|---------------------|----------|-----------------------|----------------|----------|-----------------|---------------------|----------------------|
| 😧 🤔 http://cloud.ncledu.tw/stut/                                                                                                    | -         |                     |          |                       | _              |          |                 |                     | 2-0 A 🛪              |
| Yahoo哥爾 😂 南台科技力                                                                                                    | (黎博硕士論文系_ | × 1 1 1 1 1 1 1 1 1 | N 11 F 1 | And a Long            | Concer as      | ACR LARS | AaH Aal         | A REAL PROPERTY AND | A                    |
| 編(F) 編輯(E) 检視(V) 我的最愛(A) 工具(T                                                                                                    | ) 武력(H)   | x Google            |          | • <mark>1</mark> 报导 • | 10 · • • 🐻 🗃 : | 分享・愛・一些拼 | 字始澄・ 👌 範疇・ 🔏 自動 | 調入・/                | 量人                   |
| Yahoo 🖶 🖉 ASUSTEK COMPUTER IN                                                                                                    | C O 建晶的网络 |                     | -        |                       | -              |          |                 | 0.0.0               | ■ • 第貝(P) • 安全性(S) • |
|                                                                                                    |           |                     |          |                       |                |          |                 |                     |                      |
| 南台科技大学                                                                                                    | 博碩士       | 論文系統                |          |                       |                |          |                 |                     |                      |
| 4.7.4.4.4.4.4.4                                                                                                    | 10 11-    |                     |          |                       |                |          |                 |                     |                      |
|                                                                                                    |           |                     |          |                       |                |          |                 | 操作手                 | 下離 林孟君 念好! 1         |
| 研究生資料維護                                                                                                    | TIME      |                     |          |                       |                |          |                 |                     |                      |
| 研究生根號維護                                                                                                    | 研究主要      | 「藍雄氏(共2字)           |          |                       |                |          |                 |                     |                      |
| 待客核惠道管理                                                                                                    | 學年度: 1    | 04 🗸                |          |                       |                |          | Supervise 1     |                     |                      |
| 100 + 10 + 20 4                                                                                                    | 新增税统      | 刑除预號 全體寄信           | 國人戰號 建出物 | 24R                   |                |          | 授章>>            | 2  姓名 ♥             | (4. 宜詞)              |
|                                                                                                    | 全進        | 相號                  | 密碼       | 姓名                    | 學年度            | 學號       | 寄信狀態            |                     |                      |
| 建福篇乂華農                                                                                                    | 1 🗹       | 104STUT0063105      | xbudqyFk | 研究生剤試帳                | 104()          | test2    |                 | 修订 寄信 書成證           | 回機挺                  |
| 建檔論文維護                                                                                                    |           |                     |          | S2<br>四次中期时候          |                |          |                 |                     |                      |
| 報表管理                                                                                                    | 2 🗆       | 104STUT0063104      | YbSZeUlő | 如光主用品版<br>號           | 104()          | test1    |                 | 修改 寄信 薯枝退           | 回 模擬                 |
| 歷年論文統計                                                                                                    |           |                     |          |                       |                |          |                 |                     |                      |
| 論文建檔狀態統計                                                                                                    |           |                     |          | 目初在                   | 81頁/共1頁        |          |                 |                     |                      |
| 糸所専屬資料維護                                                                                                    |           |                     |          |                       |                |          |                 |                     |                      |
| 修改系所接號資料                                                                                                    |           |                     |          |                       |                |          |                 |                     |                      |
| 其他功能                                                                                                    |           |                     |          |                       |                |          |                 |                     |                      |
| <b>新</b> 格我们                                                                                                    |           |                     |          |                       |                |          |                 |                     |                      |
| 登出系统                                                                                                    |           |                     |          |                       |                |          |                 |                     |                      |
|                                                                                                    |           |                     |          |                       |                |          |                 |                     |                      |
|                                                                                                    |           |                     |          |                       |                |          |                 |                     | \$,140%              |
|                                                                                                    | -         |                     |          | _                     |                |          |                 |                     |                      |

## 點選"確定寄送",研究生便可收到系統寄發之帳號密碼通知信

| http://doud.nd.edutwimanage_uvers_studyforsubject_acts.php1PHPSESSID=grkaivsbfb0a27nphqiaadvgg78axademic=1048Pact=this_mail&Fuser_maid=443452                                                        |          |
|----------------------------------------------------------------------------------------------------|----------|
| 编輯信件內容                                                                                                    |          |
| 王旨: 字串類型為###XXXXX###自系統著信時會要改的字串                                                                                                    |          |
| ###研究主### 您好!您的學位論文線上達檔視號與密碼已正式政用(請勿直接回覆)                                                                                                    |          |
| 內容:字串模型為###XXXXX###指為系統者性時會更改的字串                                                                                                    |          |
| <pre>(p&gt;<span style="font-size: small">相愛的 ###研究#### 您好 </span> (p&gt;<span style="font-size: small">相愛的 ###研究#### @ font-size: small"&gt;相愛的 ###研究#################################</span></pre> | ~        |
| 確定等述                                                                                                    |          |
|                                                                                                    |          |
|                                                                                                    |          |
|                                                                                                    |          |
|                                                                                                    |          |
|                                                                                                    |          |
|                                                                                                    | * 140% - |

\*以下步驟為研究生進行資料建檔之程序

1.研究生於助教新增帳號完成後會收到其帳號密碼等相關資訊之 mail

| ▲ 以X ← FR主身は気化2 CG ( St)単立協文成上建業活動発展研究工具加重(構力直接定置) +Unicode (UTF8)                                                                                                    |                                                                                                    |
|----------------------------------------------------------------------------------------------------|----------------------------------------------------------------------------------------------------|
| □     Ⅱ       ○     ★       ○     ★       □     ↓       □     ↓       □     ↓       □     ↓       □     ↓       □     ↓       □     ↓       □     ↓       □     ↓       □     ↓       □     ↓       □     ↓       □     ↓       □     ↓       □     ↓       □     ↓       □     ↓       □     ↓       □     ↓       □     ↓       □     ↓       □     ↓       □     ↓       □     ↓       □     ↓       □     ↓       □     ↓       □     ↓       □     ↓       □     ↓       □     ↓       □     ↓       □     ↓       □     ↓       □     ↓       □     ↓       □     ↓       □     ↓       □     ↓       □     ↓       □     ↓       □     ↓       □ </th <th></th>                                                                                                |                                                                                                    |
| 研究生測試板號2 你好!你的學位論文線上建檔板號與密碼已正式啟用(講勿直接回覆)<br>臺灣標準士第次規範遵是結為各部分,在1996年10<br>你你希望在此業務股上                                                                                                    | 2015/10/1 7/4 03:40                                                                                                    |
| 親愛的研究生調試網就2 您好!<br>書容您研利通過論文口試,您考異的學位論文線上建镭網就與密碼已正式設計:<br>就您 1045UT0003105<br>密碼: xbudgyFk<br>調您互相p://cloud.nol.edu.twistut 進行論文建檔與修改作業,飯餅您的配合<br>南台科技大學 化學工程與材料工程為,敬敬 Account Creation Notification Dear Mr:Ms:研究生調試規設2 You have successfully completed the account creation process. The account ID and the password are as follows: Account Creation Notification Dear Mr:Ms:研究生調試規設2 You have successfully completed the account creation process. The account ID and the password are as follows: Account D: 104STUT0063105 Password : xbudgyFk Please log in to the e-Theses System to create your thesis (dissertation) portfolio and do any necessary modifications desired. Many hanks for your kind cooperation in advance. Best regards. 南台科技大學 化學工程與材料工程糸 |                                                                                                    |
| ①                                                                                                    | <ol> <li>2 : 二 </li> <li>2 : 二 </li></ol> |

#### 2..研究生以其帳號密碼登入後

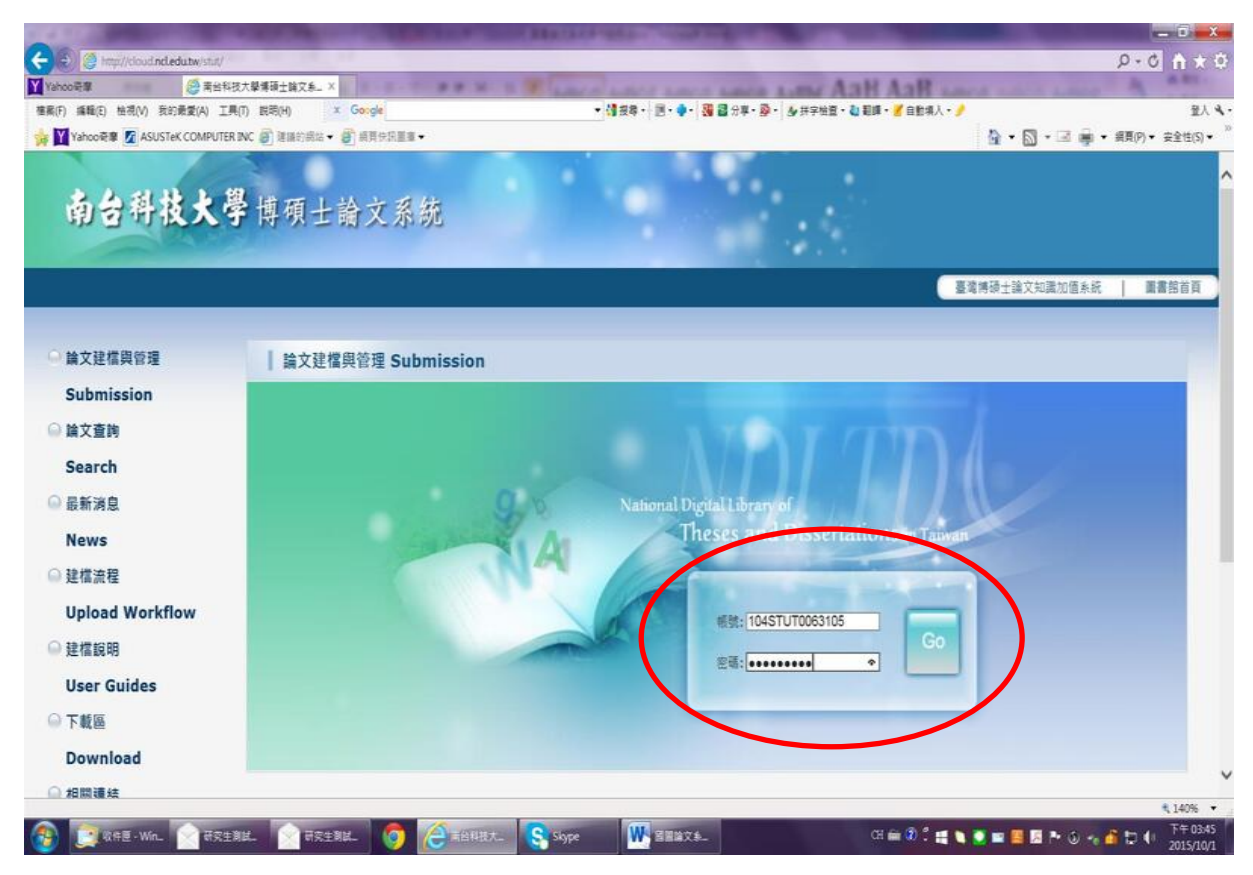

3. 會先出現確認其相關資料之畫面若無錯誤後按下"修改儲存"

|                                   | A REAL PROPERTY OF TAXABLE PARTY.  | And a ready second second second second second second second second second second second second second second s |                                       |
|-----------------------------------|------------------------------------|----------------------------------------------------------------------------------------------------|---------------------------------------|
| E S Inter//cloud.ncl.edu.tw/stat/ |                                    |                                                                                                    |                                       |
| Y Yahoo哥爾 😂 南台和                   | 以技大學傳研士論文系X                        | And and and and and and Arm And And                                                                             | of such a summer of                   |
| 福興(F) 编辑(E) 桓祝(V) 我的教愛(A) Ⅰ       |                                    | <ul> <li>(個 及尊・) 四、章・( 個 督 分享・發・) 各 并字短音、個 和算、《 目影明人、》</li> </ul>                                               | N 12 - 410 - 410                      |
| W Tancole M ASUSTEK COMPUTE       | NW BIGHNER A BINHERA               |                                                                                                    | M • □ • □ ■ • HE(h) • HE(p) •         |
| 南台科技大                             | 學博碩士論文系統                           |                                                                                                    |                                       |
| ■入論文資料                            | 送出審核 送出審核 送出審核                     | 中文版 / English                                                                                                   | 操作手册下载 研究生测试机验2 您好! 登出                |
| ▶ 論文建檔                            |                                    |                                                                                                    |                                       |
| ◎ stepl論文建檔                       | 除以資料紅色"號湯必增積位 (報號延正日期:             | 2015-10-01 )                                                                                                    |                                       |
| ◎ step2上傳全文                       | 模位                                 | 内容                                                                                                    |                                       |
| ● step3列印投權書                      | 104STUT0063105                     |                                                                                                    |                                       |
| ▲ step4送出審核                       | * 密碼:xbudqyFk                      |                                                                                                    |                                       |
| ▶ 其妙功能                            | *姓名:研究生测試佛號2                       |                                                                                                    |                                       |
|                                   | 學校:南台科技大學                          |                                                                                                    |                                       |
| 日人工動之序                            | 系所:化學工程與材料工程系                      |                                                                                                    |                                       |
| O BUENAN                          | ■業學年度: 104 ✔                       |                                                                                                    |                                       |
| ● 幕轴衣口                            |                                    |                                                                                                    |                                       |
| ◎ 登出系統                            | 最終 hest2                           |                                                                                                    |                                       |
|                                   | 15 mail - tannui@mail stust edu tw |                                                                                                    |                                       |
|                                   | Chief , langingman abacedor.m      |                                                                                                    |                                       |
|                                   |                                    | 修改儲存                                                                                                    |                                       |
|                                   |                                    |                                                                                                    |                                       |
|                                   |                                    |                                                                                                    | ₹,140% ·                              |
| 🚯 💽 1845 - Win. 🕥 संदर            | 1914. 🕜 AR1914. 🌀 🤗 AANBA. 🤇       | skype 🗰 🕄 🗮 🔪                                                                                                   | 🔍 🖿 📕 🖪 🏲 🕄 🐜 🗳 🕽 🚺 🚺 🏹 🏹 🏹 🏹 🏹 🏹 🏹 🚺 |

4. 接著點選"新增資料"即可進行論文各項書目資料之建檔

| A CONTRACTOR OF A                   |                                                                                                    |                                        |                       |                 | - 0 - X                   |
|-------------------------------------|----------------------------------------------------------------------------------------------------|----------------------------------------|-----------------------|-----------------|---------------------------|
| 🗲 🐑 🦉 http://cloud.ncl.edu.tw/stat/ | and the set                                                                                                    |                                        |                       | \$              | )-C A * D                 |
| Yahoo哥爾 🦉 著台科技力                     | × × × × × × × × × × × × × × × × × × × × × × × × × × × × × × × × × × × × × × × × × × × × × × × × × × × × × × × × × × × × × × × × × × × × × × × × × × × × × × × × × × × × × × × × × × × × × × × × × × × × × × × × × × × | America Autority America America And   | my AaH AaR            | of a line have  | A area                    |
| 權需(F) 編輯(E) 检視(V) 我的最愛(A) 工具(T      | ) 説明(H) × Google                                                                                                    | • (請按尋 · ) 图 · • · ) 38 圖 分單 · 發 ·   & | 拼字检查・ 👌 範疇・ 🔏 自動構入・ 🤌 |                 | 童人 え・                     |
| 🙀 💟 Yahool 🕸 🖉 ASUSTEK COMPUTER IN  | K 🗿 建罐的模结 • 🗿 模質体积重要 •                                                                                                    |                                        |                       | A • □ • □ ♣ • # | 頁(P)▼ 安全性(S)▼ ~           |
| RETRAT                              | 带领工明人亦观                                                                                                    |                                        |                       |                 | ^                         |
|                                     |                                                                                                    |                                        |                       |                 |                           |
| ■入験文資料 → 上得全文 →                     | 送出審核 🕑 審核通過                                                                                                    |                                        | 中文版 / English         | 操作手带下载 研究生潮試帳   | 號2 億好! 量出                 |
| ▶ 論文建檔                              | sten1餘空時間。建檔方面如果有任何問題。                                                                                                    | 請立刻融絡我們                                |                       |                 |                           |
| ⊖ stepl論文建檔                         |                                                                                                    | 6%+##                                  |                       |                 |                           |
| ● step2上傳全文                         | SPERT PERSONS AND ADDR                                                                                                    | 28XRH                                  |                       |                 |                           |
| ◎ step3列印授權書                        | 臺本資源 四國大調要 日錄 參考又顧                                                                                                    |                                        |                       |                 |                           |
| ● step4送出審核                         | 研究生中文名:                                                                                                    |                                        |                       |                 |                           |
| ▶ 其他功能                              | · · · · · · · · · · · · · · · · · · ·                                                                                                    |                                        |                       |                 |                           |
| ● 論文更動紀錄                            | 論文外文名稱:                                                                                                    |                                        |                       |                 |                           |
| ❷ 修改值人資料                            | 指導教授:                                                                                                    |                                        |                       |                 |                           |
| ● 聯絡我們                              | 指導教授E-mail:                                                                                                    |                                        |                       |                 |                           |
| ● 登出系统                              | 口試委員:                                                                                                    |                                        |                       |                 |                           |
|                                     | 口試日期:                                                                                                    |                                        |                       |                 |                           |
|                                     | 學位類別:                                                                                                    |                                        |                       |                 |                           |
|                                     | 院校名稱:                                                                                                    |                                        |                       |                 |                           |
|                                     | 糸所名稱:                                                                                                    |                                        |                       |                 |                           |
|                                     | 墨葉學年度:                                                                                                    |                                        |                       |                 |                           |
|                                     | 論文出版年:                                                                                                    |                                        |                       |                 |                           |
|                                     | 學號:                                                                                                    |                                        |                       |                 |                           |
|                                     | 請文別:                                                                                                    |                                        |                       |                 | ~                         |
|                                     |                                                                                                    |                                        |                       |                 | € 140% •                  |
| 🚯 📴 🕸 🛱 🛛 Win_ 🕥 स्नित्र 🗐 🕅        | 1. 🕜 ARINI. 🌀 🥚 ANNA. 🤇                                                                                                    | Skype 🗰 🖼 🕅 🕅 🗰                        | CH 🚔 🕄 🗮 😭            | 💽 📼 🧮 🖾 🏞 🗿 📲 🧕 | D € 57 03:48<br>2015/10/1 |

5. 逐一輸入資料後,務必切換頁籤,填寫基本資料、中英文摘要、目錄、參考文獻等欄位

| 國際領土語义                 | 《刘ェ加温系统官理千量 - Internet Ex             | lorer                                                                                                    |          |
|------------------------|---------------------------------------|----------------------------------------------------------------------------------------------------|----------|
| http://cloud. <b>r</b> | ncl.edu.tw/manager_thesis_acts.php    | PHPSESSID=grkaivsblb0a27nphqjaadvgq7&Pact=edit&step=1&Pgid=729279                                                                                   |          |
| 6                      |                                       | 修改資料                                                                                                    |          |
|                        | 基本資料中外文摘要                             | 目錄 参考文獻                                                                                                    |          |
|                        | 紅色*號為必填欄位                             |                                                                                                    |          |
|                        | *研究生中文名:                              | 研究生測試機號2                                                                                                    |          |
|                        | *研究生外文名:                              | 外文姓名格式,請參考纔照上之正確英文姓名填寫,首字並請大寫。                                                                                                    |          |
|                        |                                       |                                                                                                    |          |
|                        | * 論文中文名稱:                             |                                                                                                    |          |
|                        | * 論立从立之程:                             | あ立夕館営文が海士賞 、前:A Criticue on Current Free Software Industry Propression: From a Comparative Perspective of Canadian Free Software Industry Strateory | _        |
|                        | ····································· | 川人名法日子紀治人為 / xu · A Chulue on Curtan Free Sonware mousely Frogression, From a Comparative Frespective of Canadian Free Sonware mousely Surveys      |          |
|                        |                                       |                                                                                                    |          |
|                        |                                       |                                                                                                    |          |
|                        |                                       |                                                                                                    |          |
|                        | *指導教授:                                | 增加 外文姓名格式,請參考讒照上之正確英文姓名填寫,首字並請大寫。                                                                                                    |          |
|                        | 中文名                                   |                                                                                                    |          |
|                        | 外文名                                   |                                                                                                    |          |
|                        | * 任道新评型 mail:                         | 当日は見当ていたな」                                                                                                    |          |
|                        | 1日今秋以L-man ·                          | 2月1日の上のJE-Iman 日本国家(人) 1月                                                                                                    |          |
|                        |                                       |                                                                                                    |          |
|                        | * 口試委員:                               | 増加 外文姓名格式,請参考讒照上之正確英文姓名填寫,首字並請大寫.                                                                                                    |          |
|                        | 中文名                                   |                                                                                                    |          |
|                        | 林立名                                   |                                                                                                    |          |
|                        | 7724                                  |                                                                                                    |          |
|                        | • □\$f日開・                             |                                                                                                    | € 140% ▼ |
|                        |                                       | 讓又出版中:                                                                                                    |          |
|                        |                                       |                                                                                                    | ۹ 1409   |

6. 論文資料填寫完成後,請點選"資料存檔",如果未能一次完成資料建檔程序,可點選" 資料暫存"

| 基本資料 中外文摘要 目錄 創                  | (1)<br>「「「「「」」<br>「「」」 | 莫科                 |   |
|----------------------------------|------------------------|--------------------|---|
| 红色*就為必須貸位                        |                        |                    |   |
| * 論文命符文献:                        |                        |                    | _ |
|                                  |                        |                    |   |
|                                  |                        |                    |   |
|                                  | 銀頁記息                   |                    |   |
|                                  | Camp#7#1               |                    |   |
|                                  | 2010年1月1日              | 目建宿、講點提確定進行下一步上導全文 |   |
|                                  |                        |                    |   |
|                                  |                        | 御定 取消              |   |
|                                  |                        |                    |   |
|                                  |                        |                    |   |
|                                  |                        |                    |   |
| ※ 建筑水积装置器,建筑等台级分支部               |                        |                    |   |
| W SELECTION AND SHOULD MARK MICH | 你容托左接"議                |                    |   |
| ※ 論文資料填寫完成後,請按下"資料暫存"            | A MULTIN IN SE         |                    |   |

7. 若已建檔之資料仍須修改, 可點選"修改資料"進行更正

| 🗧 🕘 🦉 http://cloud.ncl.edu.tw/stut/ | NUMBER OF A               |                                                        | D-0 € ★                        |
|-------------------------------------|---------------------------|--------------------------------------------------------|--------------------------------|
| Yahooqu 🦉 🛪 📾 🕸                     | 技大學博硕士論文系 ×               | HAR BE AND AND AND AND AND AND AND AND AND AND         | of some some of all            |
| 自興(F) 编辑(E) 检視(V) 我的最愛(A) 工具        | R(T) 武력(H) × Google       | • (御我尊・)三・ • • 38 個分草・ 29 - 20 共字始直・20 範疇・ // 自動導入・ // | 量人                             |
| 🛊 🛐 Yahoo 🕸 🚺 ASUSTEK COMPUTER      | RINC 🗑 建晶的病结 • 💣 相互使用重重 • |                                                        | 🟠 • 🖾 • 🖃 👼 • 編頁(P) • 安全性(S) • |
| 南台科技大学                              | <b>子</b> 博碩士論文系統          |                                                        |                                |
| ₩入脫文資料                              | 送出審核 🌖 審核透頻               | 中文版 / English                                          | 操作手用下躺 研究生测试机验2 念好! 登出         |
| 論文建檔                                | 2011年中国語 建模文字的图:          |                                                        |                                |
| stepl論文建檔                           | Stept編入建备 建倍力固如来          | 2. 1. 1. 1. 1. 1. 1. 1. 1. 1. 1. 1. 1. 1.              |                                |
| step2上傳全文                           | 田涂資料                      | 修改資料                                                   |                                |
| step3列印授權書                          | 基本資料 中外文演要 目錄             | 参考文献                                                   |                                |
| stand评用编稿                           | 研究生中文名                    | : 研究主則試機機2                                             |                                |
|                                     | 研究生外文名                    | : TEST2                                                |                                |
| 具他切能                                | 論文中文名稱                    | : 論文                                                   |                                |
| 論文更動紀錄                              | 論文外文名稱                    | : Thesis                                               |                                |
| 修改個人資料                              | 指導教授                      | :                                                      |                                |
| 聯絡我們                                | 中文名<br>※文名                | : 林<br>- Lin                                           |                                |
| 登出系统                                | 指導教授E-mail                | tangyi@mail.stust.edu.tw                               |                                |
|                                     | 口試委員                      | *                                                      |                                |
|                                     | 中文名                       | : 王                                                    |                                |
|                                     | 口試日期                      | 2015-10-01                                             |                                |
|                                     | 學位類別                      | : <b>ā</b> ±                                           |                                |
|                                     | 院校名稱                      | : 南台科技大學                                               |                                |
|                                     | 多所名種                      | : 化學工程與材料工程系                                           |                                |
|                                     |                           |                                                        |                                |

8. 若各項資料均已確認無誤,可繼續進行"上傳全文"

| A TO A DESCRIPTION OF THE REAL PROPERTY OF THE REAL PROPERTY. |                                                           |
|---------------------------------------------------------------|-----------------------------------------------------------|
| C C Map/(cloud.ncl.edutw/stat/                                | ይ-ዕስቲ                                                     |
| Yahoo哥摩 愛者台科技大學標確士論文系_ ×                                      | N I T LINCO LINCS AND AND AND AND AND AND AND AND AND AND |
| 種業(F) 攝職(E) 检視(V) 我的最愛(A) 工具(T) 説明(H)                         | ・ 御政尊・ 三・ 🗣 🗃 🗃 分車・ 娶・ 🎍 供学性性・ 👌 聖師・ 🎽 自動編入・ 🤌 🔍 全人 🔍     |
| 🙀 🎽 Yahoo 發筆 🖉 ASUSTEK COMPUTER INC 💣 建築的高端 🗸 🎳 病育性品重要 🗸      | 🏠 • 🕅 • 🖃 🖷 • 編頁(P) • 安全性(S) •                            |
|                                                               |                                                           |
| 南台科技大学博碩士論文系統                                                 |                                                           |
|                                                               |                                                           |
| 輸入職文資料 (*) 上標全文 (*) 送出審核 (*) 審核透過                             | 中文版/English 操作手册下紙 研究生测试机致2 总好! 登出                        |
| ▶ 論文建檔 step2上個全文 建檔方面如果有                                      | F任何問題,請立刻 <u>聯絡我們</u>                                     |
| ● stepl論文建檔                                                   | パット キャンジャー スティー 床ん 注意においたい                                |
| O step2上傳全文 上傳或語                                              | - 謝除捕要送後公開申請書(301年前専村省・主人工等後調點運瓜奴批)                       |
| ● step3列印授權書 全又原因                                             |                                                           |
| ● step4送出著核 狀態:                                               | : 全交未上間                                                   |
| ▶ 其他功能                                                        |                                                           |
| ◎ 論文更動紀錄                                                      |                                                           |
| ● 修改信人資料                                                      |                                                           |
| ● 聯絡我們                                                        |                                                           |
| ◎ 登出系统                                                        |                                                           |
|                                                               |                                                           |
|                                                               |                                                           |
|                                                               |                                                           |
|                                                               |                                                           |
|                                                               |                                                           |
|                                                               | \$.140% ·                                                 |
| 🗿 💽 KHE - Wal 🕜 RE194. 🕜 RE194. 🧑 🤗 👘                         | HER. Sype W HERAS. G = 0                                  |

9. 接者點選"瀏覽",選擇欲上傳之全文 PDF,並點選"確定上傳"

|                |                       |                |                 |                 |             | 的音科                          |            |       |  |
|----------------|-----------------------|----------------|-----------------|-----------------|-------------|------------------------------|------------|-------|--|
| **+***         |                       |                | A#+#            | A               |             |                              |            |       |  |
| の中央の           | 中77天病变                | 日际             | 是今人职            | 王义尽知道           | 捕受延夜公元中朝着   |                              |            |       |  |
| 七日 気々い         | A18111<br>田樹堂(京下樓 - 1 | 11日達11月        | 1 This light    | 植物家的新景          |             |                              |            |       |  |
| 上傳時優福          | 查擇好檔案按下(              | <b>基定上傳後</b> 余 | 統會自動將相          | [末上傳            |             |                              |            |       |  |
| 如果您的全          | 文権太大・可以               | E揮用flash上      | 傳·讀點描述          | 握上傳想的論言         | 文,關後再更改檔案名称 | E.                           |            |       |  |
| <b>1074番</b> 7 | 44                    |                |                 |                 |             |                              |            |       |  |
| 同時電子           | ±X                    |                |                 |                 |             |                              |            |       |  |
|                | 全文上傳:                 |                |                 |                 |             |                              |            |       |  |
|                | 增加檔案                  | 檔案名稱:          | 電子全文            |                 |             |                              |            | )     |  |
| ※ 若您有識         | 上建植的問題()              | 可治資氣所助         | 微文與我們的          | 略·若想的全;         | 文集法自行上傳,於於  | i人会近天 lignel edu.t<br>崔定上傳   | x信箱:由事人為您服 | Reg 4 |  |
| ※ 若您有雄         | 上建檔的問題,1              | 可治病系所助         | 教家與我們的          | <b>略</b> ,若您的全) | 文集主日行上傳     | A QUE A L'And adus<br>截定上算   | w信箱,由專人為您服 | 篇 <   |  |
| ※ 若您有總         | 上建址的問題,1              | 可治夠系所對         | ·救武與我們的         | 略·若想的全)         | X#XB71      | A Witten - Sociedant<br>査定上簿 | *信箱・由事人為交易 | S -   |  |
| ※ 若您有總         | 上建墙的模塑,               | 可治病系所能         | 555 <b>4571</b> | <b>略</b> •若你的全) |             | A 代記A Viel du                | ·信箱·由專人為信服 | 801   |  |

10. 上傳完成後,依個人意願勾選全文檔授權,接著點選"下一步",如果公開日期超出繳交 日期5年後,請勾選其他,並詳述原因

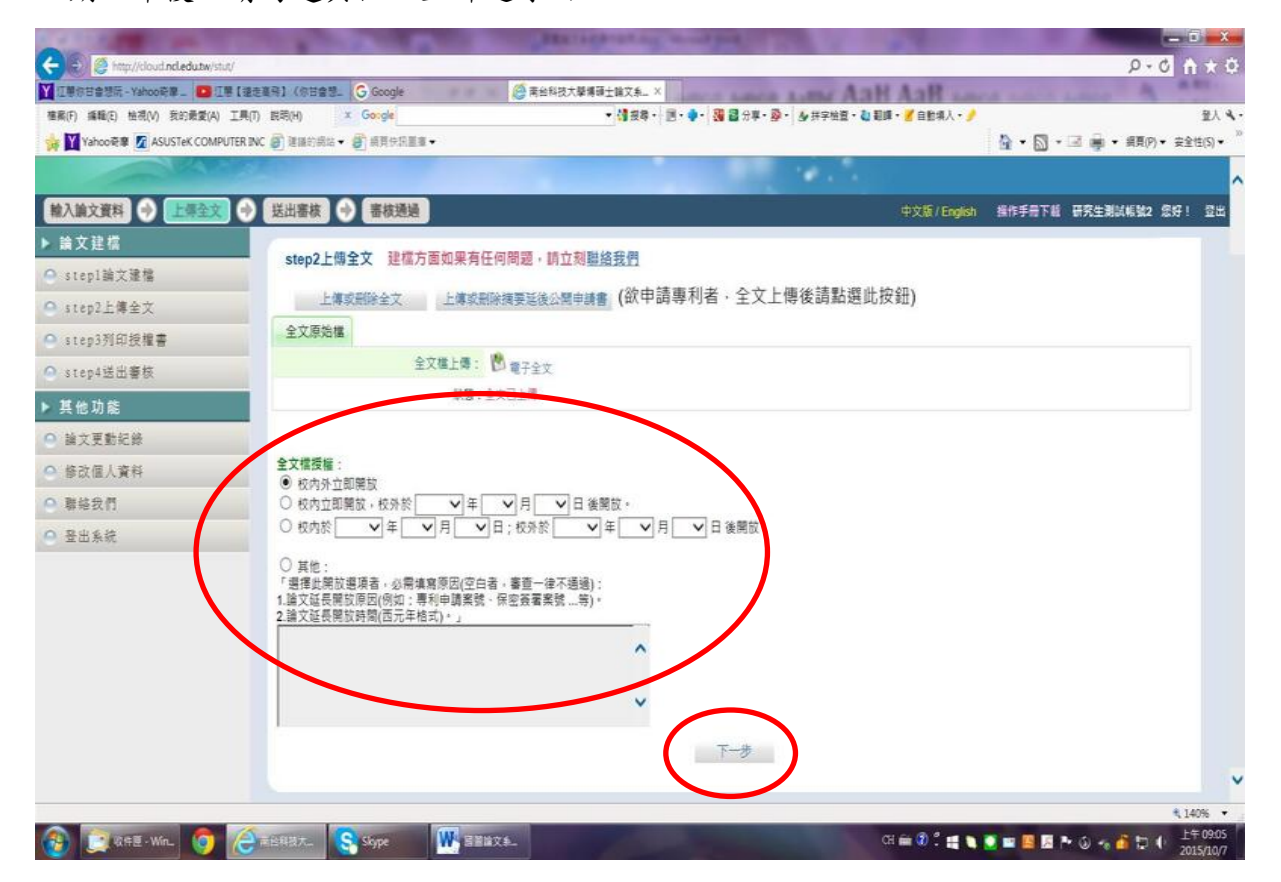

11. 接著點選"列印授權書",印出前可點選"預覽列印"再次檢視授權狀況是否正確

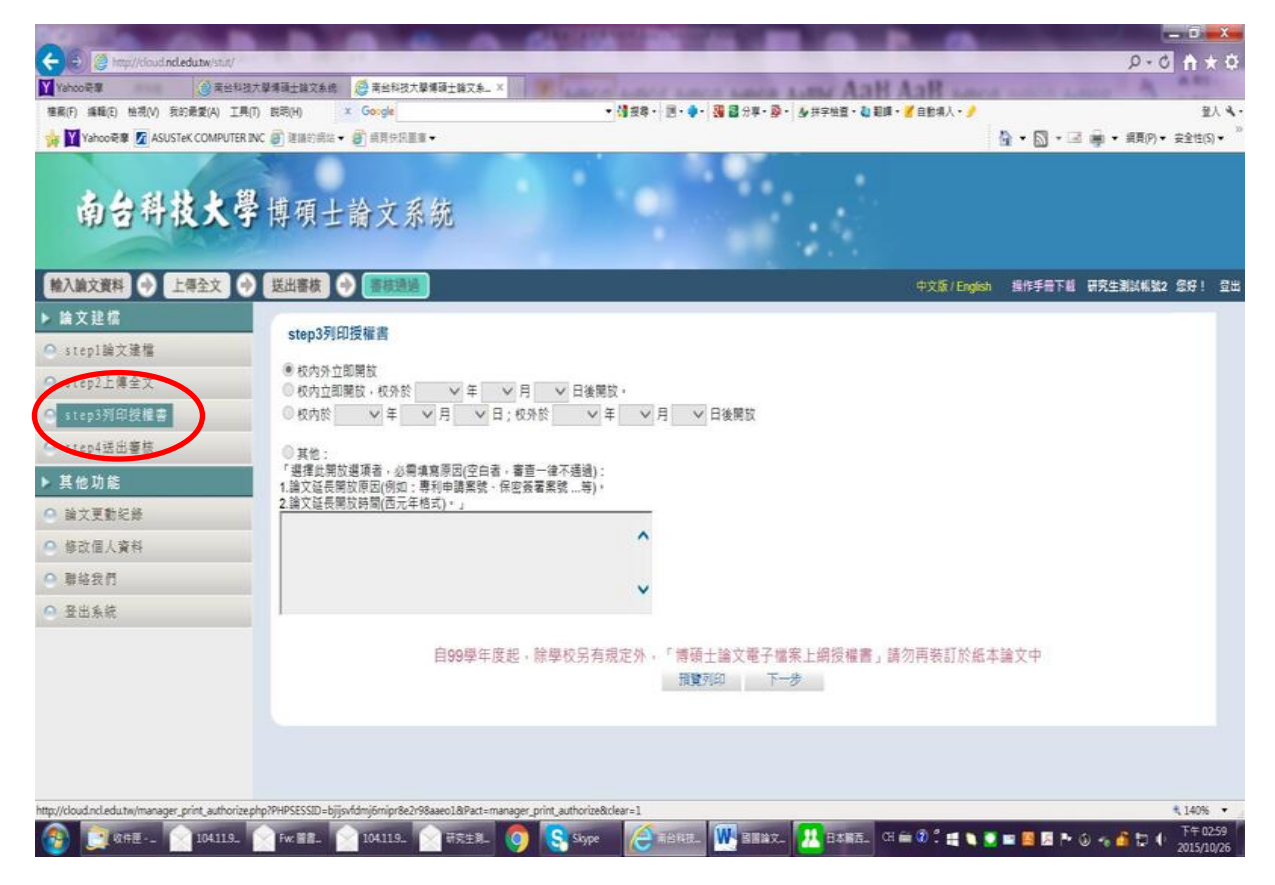

13. 若確認無誤後,將授權書印出並簽名後,連同精裝本論文2冊送繳圖書館,一聯由本校圖書館寄回國家圖書館,一聯留存本校圖書館

| ● Text Mode Addated and manage with a database of the State of the State of | Attp://cloud.ncl.edu.tw/manager_print_authorize_acts.php?PHPSESSID=bjjjsvfdmj6mipr8e2r98aaeo1&P - Internet Explorer           | A REAL PROPERTY.                  | _ <b>_ X</b>   | - 25                                                                                                    |          | _                |                  |
|----------------------------------------------------------------------------------------------------|----------------------------------------------------------------------------------------------------|-----------------------------------|----------------|----------------------------------------------------------------------------------------------------|----------|------------------|------------------|
| ■       ●       ●       ●       ●       ●       ●       ●       ●       ●       ●       ●       ●       ●       ●       ●       ●       ●       ●       ●       ●       ●       ●       ●       ●       ●       ●       ●       ●       ●       ●       ●       ●       ●       ●       ●       ●       ●       ●       ●       ●       ●       ●       ●       ●       ●       ●       ●       ●       ●       ●       ●       ●       ●       ●       ●       ●       ●       ●       ●       ●       ●       ●       ●       ●       ●       ●       ●       ●       ●       ●       ●       ●       ●       ●       ●       ●       ●       ●       ●       ●       ●       ●       ●       ●       ●       ●       ●       ●       ●       ●       ●       ●       ●       ●       ●       ●       ●       ●       ●       ●       ●       ●       ●       ●       ●       ●       ●       ●       ●       ●       ●       ●       ●       ●       ●       ●       ●       ●                                                                                                    | Http://cloud.ncl.edu.tw/manager_print_authorize_acts.php?PHPSESSID=bjijsvfdmj6mipr8e2r98aaeo1&Pact=print&year10               | =&month10=&day10=&year2=&month2=& | &day2=&year3=& | 11                                                                                                    |          | 0 <del>-</del> Q | ] ि ★ 🤅          |
| 建築四田                                                                                                    | 借案(F) 編輯(E) 檢視(V) 我的最愛(A) 工具(T) 說明(H) × Google                                                                                | ▼ 🥞 搜尋・ 🔟 • 🌳 🦉 更多設定 ≫            | 登入 🔍 •         | NAME OF A DESCRIPTION OF A DESCRIPTION O |          |                  |                  |
| 博碩士論文電子檔案上朝授權書         ●         ●         ●         ●         ●         ●         ●         ●         ●         ●         ●         ●         ●         ●         ●         ●         ●         ●         ●         ●         ●         ●         ●         ●         ●         ●         ●         ●         ●         ●         ●         ●         ●         ●         ●         ●         ●         ●         ●         ●         ●         ●          ●         ●         ●         ●         ●         ●         ●         ●         ●         ●         ●         ●         ●                                                                                                    | 確定列印                                                                                                    |                                   | ^              | ••• 🛃 目動項人 • 🍠                                                                                                    |          | • 细百/0)•         | 宜人 ♥<br>立全性(S) ▼ |
| ●       ●       ●       ●       ●       ●       ●       ●       ●       ●       ●       ●       ●       ●       ●       ●       ●       ●       ●       ●       ●       ●       ●       ●       ●       ●       ●       ●       ●       ●       ●       ●       ●       ●       ●       ●       ●       ●       ●       ●       ●       ●       ●       ●       ●       ●       ●       ●       ●       ●       ●       ●       ●       ●       ●       ●       ●       ●       ●       ●       ●       ●       ●       ●       ●       ●       ●       ●       ●       ●       ●       ●       ●       ●       ●       ●       ●       ●       ●       ●       ●       ●       ●       ●       ●       ●       ●       ●       ●       ●       ●       ●       ●       ●       ●       ●       ●       ●       ●       ●       ●       ●       ●       ●       ●       ●       ●       ●       ●       ●       ●       ●       ●       ●       ●       ●       ●       ●       ●                                                                                                          | 博碩士論文電子檔案上網授權書                                                                                                    |                                   |                |                                                                                                    |          | To . 2024(1) .   | Q±11(3) ·        |
| (本馨請願論文鏡回學校圖書館,供題家圖書館做為授權管理用) 0.1045TUT0063105         本技権書所投催之論文為投催人在 <u>4.04.11</u> 大學(學院). <u>4.學工 48.9.01 44.146.8.5</u> 所4         104 學年度第 二 學期取得 通士學位之論文。         論文題目: 強文         論文題目: 強文         加雪節接積人推着者作檔之上列論文全文(含摘要),提供讀者蓋於個人非營利性質之線上檢索、<br>問意: 下載或列印,也理授權止進重黨,生權提維期或堅書館及本人專要校之圖書館,不限地<br>求,時間思味就,可以指摘:光碟或數位化方式將上列論文進行重要,生產理差加減重整次開傳結數位檔案。         ● 快外心即照該<br>● 快外心即照該<br>● 快外心即照該<br>● 快外心即照該<br>● 大小心理問該         ● 快外心即照該<br>● 大小心理問該         ● 大小心理問該<br>● 大小心理問該         ● 大小心理問該         ● 大小型調整         ● 大小型調整         ● 大小型調整         ● 日日: 於於於 年月日後開該<br>● 大型         ● 日日:         ● 日期:月日         ● 日期:月         ● 日期:         ● 日期:         ● 日日:         ● 日日:         ● 日日:         ● 日日:         ● 日日:         ● 日日:         ● 日日:         ● 日日:         ● 日日:         ● 日日:         ● 日日:         ● 日日:         ● 日日:         ● 日日:         ● 日日:         ● 日日:         ● 日日:         ● 日日:         ● 日日:         ● 日日:         ● 日日:          ● 日日:      <                                                                                                    | +1045TUT0063105+                                                                                                    |                                   |                |                                                                                                    |          |                  |                  |
| 本投催書所投催之論文為授權人在 <u>10 44 大</u> 学(學院) <u>4.4 4 4 8 4 8 4 4 5 4 4 5 4 8 4 5 4 5 4 5 </u>                                                                                                    | (本聯請隨論文繳回學校圖書館,供國家圖書館做為授權管理用) ID:104STUT006                                                                                   | 3105                              |                |                                                                                                    |          |                  |                  |
| 論文照目: 強之         指導教授: 热山加         范司意將投催人推有著作權之上列論文全文(含摘要),提供讀者基於個人非營利性質之線上檢索、         國實,下葉或亦列印,止理程僅是非實單,生偏是增適或圖書館及本人畢業學校之圖書館,不限地         或,市理開始表,可以做猫、光碟或數位化方式將上列論文進行重要,出理習公開傳輸數位檔案。         ●         ●         ●         ●         ●         ●         ●         ●         ●         ●         ●         ●         ●         ●         ●         ●         ●         ●         ●         ●         ●         ●         ●         ●         ●         ●         ●         ●         ●         ●         ●         ●         ●         ●         ●         ●         ●         ●         ●         ●         ●         ●         ●         ●         ●         ●         ● <td< td=""><td>本授權書所授權之論文為授權人在<u>鱼台科技</u>大學(學院)<u>化學工程與材料工程条</u>系所<br/>104 學年度第二學期取得項士學位之論文。</td><td></td><td></td><td>中文版 / English</td><td>操作手冊下載 研</td><td>究生測試帳號2</td><td>您好! 登</td></td<>                                                                                                    | 本授權書所授權之論文為授權人在 <u>鱼台科技</u> 大學(學院) <u>化學工程與材料工程条</u> 系所<br>104 學年度第二學期取得項士學位之論文。                                              |                                   |                | 中文版 / English                                                                                                    | 操作手冊下載 研 | 究生測試帳號2          | 您好! 登            |
| 指導教授: A_Lin         茲同意將授權人擁有著作權之上列論文全文(含擁要),提供讀者基於個人非營利性質之線上檢索、<br>問實,下戰或列印,此項控權產主要黨、每當經證國家圖書館及本人畢業學校之圖書館,不限地<br>家、時間證未發、以嚴續、光確或數位化方式將上列論文進行重發、法國意公開傳輸數位檔案。         ●                                                                                                    | 論文題目: <u>論文</u>                                                                                                    |                                   |                |                                                                                                    |          |                  |                  |
| 茲同意將授權人擁有著作權之上列論文全文(含擁要),提供讀者基於個人非營利性質之線上檢索、<br>閱覽、下戰或列印, <u>此有營權</u> 僅坐非真重, 年僅經變觸或圖書館及本人畢業學校之圖書館,不限地<br>求 時間御決致,以微縮、光碟或數位化方式將上列論文進行重要,坐回意公開傳輸數位檔案。<br>如 校內立即開放<br>世 大內立即開放<br>世 大內立即開放<br>世 大小立即開放<br>正 一 一 日後開放<br>正 一 一 一 一 一 一 一 一 一 一 一 一 一 一 一 一 一                                                                                                    | 指導教授: <u>林.Lin</u>                                                                                                    |                                   | - 1            |                                                                                                    |          |                  |                  |
| ● 枚内公如開放         ● 枚内公和開放         ● 枚内公和開放         ● 枚内公和目前次         ● 枚内公和目前次         ● 枚内公前         ● 枚内公前                                                                                                    | 茲同意將授權人擁有著作權之上列論文全文(含摘要),提供讀者基於個人非營利性質之線<br>閱覽、下載或列印,此項授權後非惠屬、無償將權國家圖書館及本人畢業學校之圖書館<br>域、時間與次數,以微縮、光碟或數位化方式將上列論文進行重要,並同意公開傳輸數位 | !上檢索、<br>「,不限地<br>:檔案。            |                |                                                                                                    |          |                  |                  |
| 授権人:研究生測試帳號2<br>簽 名: 日期:年月日<br>資告回復<br>前強加酸酸可見是認識<br>北台字第 13611 該 100・01<br>                                                                                                    | <ul> <li>☑ 校内外立即開放</li> <li>□ 校内立即開放,校外於 年月日後開放</li> <li>□ 校内於 年月日:校外於 年月日後開放</li> <li>□ 其他</li> </ul>                        |                                   |                |                                                                                                    |          |                  |                  |
| 簽 名:       日期:       年       月       自勿再裝訂於紙本論文中         資言回信        1000000000000000000000000000000000000                                                                                                    | 授權人:研究生測試帳號2                                                                                                    |                                   |                |                                                                                                    |          |                  |                  |
|                                                                                                    | 簽名:日期:年月日                                                                                                    |                                   |                | 請勿再裝訂於紙本                                                                                                    | 論文中      |                  |                  |
|                                                                                                    | 演告回信<br>皆楽[臨歌破理局登][2]<br>北台字第 13611 號 100-01                                                                                  |                                   |                |                                                                                                    |          |                  |                  |
|                                                                                                    |                                                                                                    | →沿                                |                |                                                                                                    |          |                  |                  |
|                                                                                                    | - ra 4                                                                                                    | 泉                                 | ● 140% ▼       |                                                                                                    |          |                  | 140% -           |
|                                                                                                    |                                                                                                    | +64 AL                            | 14070 ·        | NI                                                                                                    |          |                  | 下午 03:04         |

\*博碩士論文授權書之內容尚未修改完成,請以之後修正完成後之版本為準

### 11. 最後點選"送出審核"

| A CONTRACT OF A CONTRACT OF A CONTRACT OF A CONTRACT OF A CONTRACT OF A CONTRACT OF A CONTRACT OF A CONTRACT OF | A DECEMBER OF THE OWNER OF THE OWNER OWNER OF THE OWNER OWNER OWNER OWNER OWNER OWNER OWNER OWNER OWNER OWNER OWNER OWNER OWNER OWNER OWNER OWNER OWNER OWNER OWNER OWNER OWNER OWNER OWNER OWNER OWNER OWNER OWNER OWNER OWNER OWNER OWNER OWNER OWNER OWNER | BRAILSER-AT                 |                                           |                              | ×                   |
|----------------------------------------------------------------------------------------------------|----------------------------------------------------------------------------------------------------|-----------------------------|-------------------------------------------|------------------------------|---------------------|
| E http://cloud.nel.edu.tw/stut/                                                                                 |                                                                                                    |                             |                                           | D-0                          | * 🌣                 |
| Y 江蓼你甘金想阮 - Yahoo砖章 _ 🙆 江蓼{最好酸的                                                                                 | 出電町MV.(D. G Google                                                                                                    | 🦉 青台科技大藝傳頭士論文               | \$_ X                                     |                              |                     |
| 檀寨(F) 编辑(E) 检視(V) 我的最愛(A) 工具(T) 説明                                                                              | 問(H) × Gorgle                                                                                                    | • 🚮                         | 数年・ 三・ 🗣 🗃 🗃 分享・ 🎯 ・ 🌛 非字始直 ・ 👌 範疇 ・ 🖋 自動 | 第人・🤌 3                       | 队马·                 |
| 🙀 🍸 Yahoo 🕸 🖉 ASUSTEK COMPUTER INC 🧃                                                                            | ]建築的病は • 🥑 納爾快訊畫章 •                                                                                                    |                             |                                           | 🏠 • 🖾 • 🖃 👼 • 編頁(P) • 安全性(   | ,5) • <sup>10</sup> |
|                                                                                                    |                                                                                                    |                             |                                           |                              | ^                   |
| 南台科技大學博                                                                                                    | 尊碩士論文系統                                                                                                    |                             |                                           |                              |                     |
|                                                                                                    |                                                                                                    |                             |                                           |                              |                     |
| 輸入論文資料  ・  上標全文 ・  送                                                                                            | 送出審核 (+) 審核透過                                                                                                    |                             | 中文版                                       | (English 操作手册下载 研究生测试机验2 您好! | 2 <b>2</b>          |
| ▶ 論文建檔                                                                                                    |                                                                                                    | The share the second second | ¥山今待·                                     |                              |                     |
| ● stepl論文建檔                                                                                                    | Step4达山相校 远出音队 I                                                                                                    | 1加且成功能,將當的讓人。               | 古香校                                       |                              |                     |
| ◎ step2上傳全文                                                                                                    | 基本資料 中外文調要 目錄                                                                                                    | 参考文獻 全文原始檔                  |                                           |                              |                     |
| ⊖ step3列印授權書                                                                                                    | 研究生中文名:                                                                                                    | 研究生测試帳號2                    |                                           |                              |                     |
| Q step4送出書核                                                                                                    | 研究生外文名:                                                                                                    | TEST2                       |                                           |                              |                     |
| L that the se                                                                                                   | 論文中文名稱:                                                                                                    | 論文                          |                                           |                              |                     |
| - 共1121/188                                                                                                    | 論文外文名稱:                                                                                                    | Thesis                      |                                           |                              |                     |
| <ul> <li>論又更勤纪龄</li> </ul>                                                                                      | 指導教授:                                                                                                    |                             |                                           |                              |                     |
| ● 修改個人資料                                                                                                    | 中文名:<br>外文名:                                                                                                    | 林<br>Lin                    |                                           |                              |                     |
| ● 聯絡我們                                                                                                    | 指導教授E-mail:                                                                                                    | tangyi@mail.stust.edu.tw    |                                           |                              |                     |
| ◎ 登出系统                                                                                                    | 口試委員:                                                                                                    |                             |                                           |                              |                     |
|                                                                                                    | 中文名:                                                                                                    | 王<br>Wang                   |                                           |                              |                     |
|                                                                                                    | 口試日期:                                                                                                    | 2015-10-01                  |                                           |                              |                     |
|                                                                                                    | 學位類別:                                                                                                    | 硕士                          |                                           |                              |                     |
|                                                                                                    | 院校名稱:                                                                                                    | 南台科技大學                      |                                           |                              |                     |
|                                                                                                    | 糸所名稱:                                                                                                    | 化學工程與材料工程系                  |                                           |                              |                     |
|                                                                                                    |                                                                                                    | 104                         |                                           |                              | ~                   |
|                                                                                                    |                                                                                                    |                             |                                           | <b>1</b> 409                 |                     |
| 🚯 💽 0.5 E - Win_ 👩 🦉 #88                                                                                        | 科技大 🥵 Skype 🗰 🖬                                                                                                    | 1127#-                      | сн 📾 🗊                                    | 🕂 🔍 💽 🔤 🔜 🖻 や 🕥 🔩 🚮 💭 🌓 上 🛱  | 9:11                |

#### 12. 點選"確定"

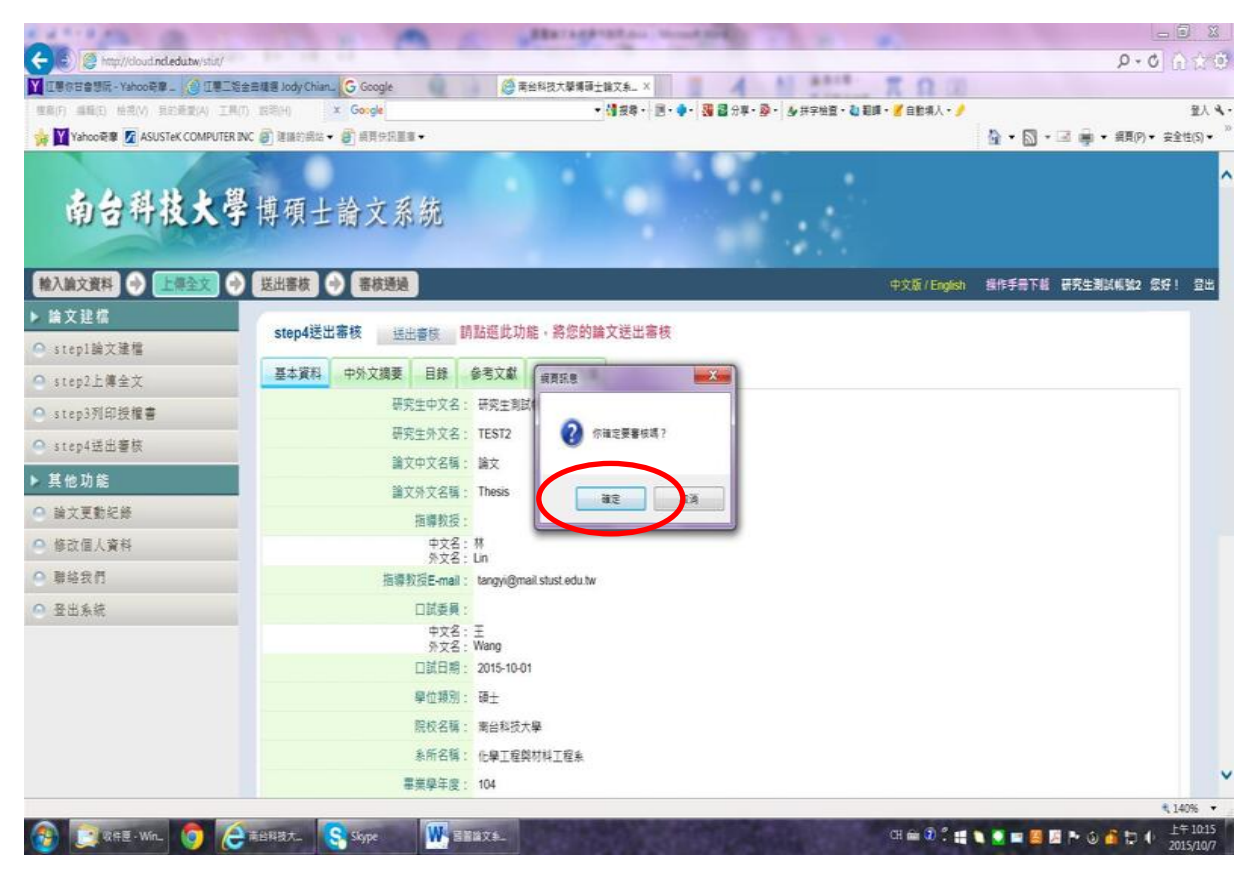

#### 13. 出現"已進行審核"之訊息

| 0 0 0 0 0 0 0                                           | S N N T T N N N N                                | _ @ X                            |
|---------------------------------------------------------|--------------------------------------------------|----------------------------------|
| C S S Anno //cloud ndiedutw/stut/                       |                                                  | P+0 A \$ 0                       |
| III 任意你甘香想玩 - Yahoo 奇章」 ② 任意二老金由稿题 Jody Chian」 ⑤ Google | 高台科技大學導發主論文系X                                    |                                  |
| (月) 編輯(日) 始現(V) 見記義要(A) 工具(日) 説明(H) ★ Gorgle            | • 🌗 授尊・ 📄 • 🍨 🎆 🛃 分享・ 👰 井字始道 • 🏜 範疇 • 🎽 自動構入 • 🤌 | 聖人 ��・                           |
| 🙀 💟 Yahoo硬章 🜠 ASUSTEK COMPUTER INC 🗿 建脂的病始 🔹 🎒 病育住犯重重 🔹 |                                                  | 🔓 • 🖾 • 🗷 🚔 • 編頁(?) • 安全性(5) • 🥬 |

| 相對記息 | X     |
|------|-------|
| Â    | 已進行事項 |
|      | Me    |

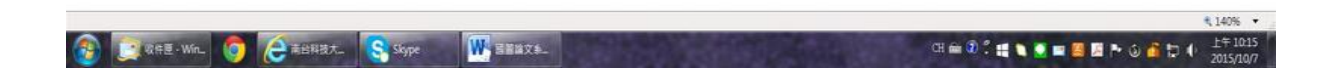

14. 若於助教審核前仍需修改,可點選"取消審核"

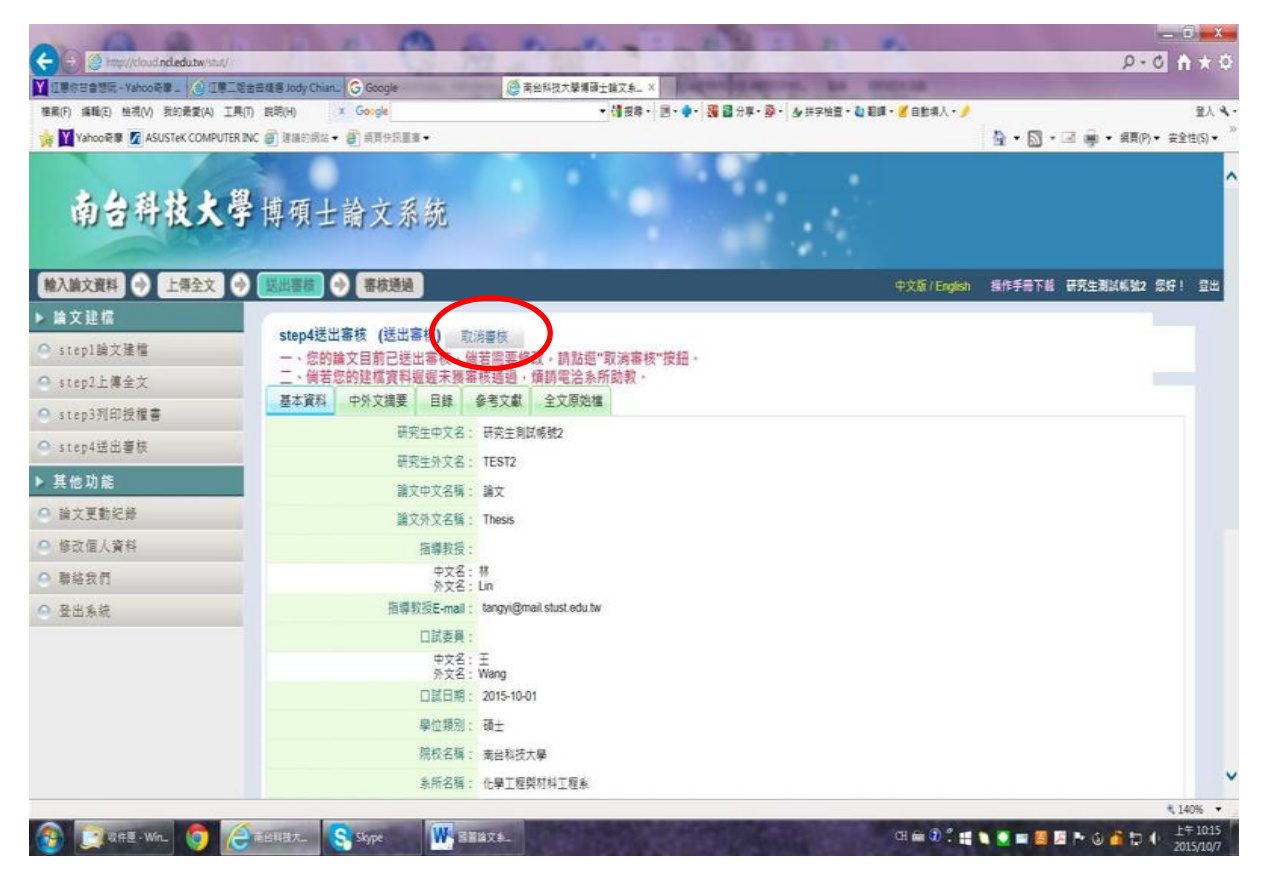

#### 15. 系統也會寄發 mail 告知研究生已送出審核

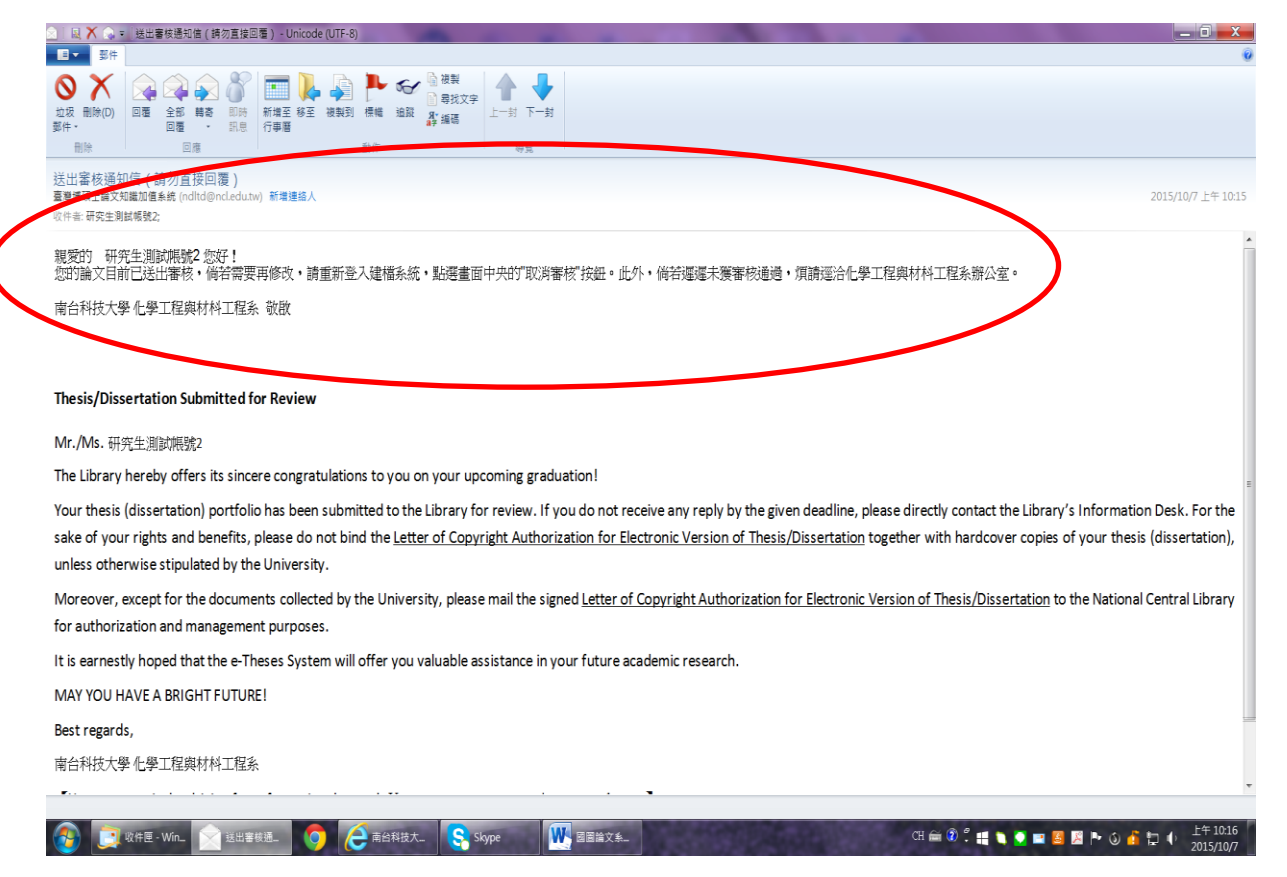

\*以下步驟為助教針對研究生送出審核後之程序

1. 助教可於系統畫面左方點選"研究生論文審核"進行審核

| Yahoo 🗑 🖉 ASUSTEK COMPUTER IN | C (#) ##P### |                |          |              |         |       | THE   | 80          |                                   |
|-------------------------------|--------------|----------------|----------|--------------|---------|-------|-------|-------------|-----------------------------------|
| -                             |              | ● 語質快訊畫畫 -     |          |              |         |       |       | 🔓 • 🖾 • 🖬 🖨 | <ul> <li>- 調頁(P) → 安全性</li> </ul> |
| 南台科技大學                        | 博碩士          | ·論文系統          |          |              |         |       |       |             |                                   |
|                               |              |                |          |              | -       |       |       | 展作手展了       | 「櫃 林孟君 念好                         |
| <b>开究生资料维</b> 额               | 研究生帳         | 號維護 (共 2 筆)    |          |              |         |       |       |             |                                   |
| 研究生報號維護                       | 學年度: 10      | 14 🗸           |          |              |         |       |       |             |                                   |
| 侍客核事項管理                       | 新增報號         | 删除接號 全體寄信      | 匯入機號 匯出物 | 王            |         |       | 搜尋>>> | 之 姓名 💙      | (4. 重許)                           |
| 研究生論文審核                       | <u>全側</u>    | 相號             | 空間       | 姓名           | 學年度     | 學號    | 寄信狀態  | 動作          |                                   |
| 皀儅踚文维護<br>踕樿踚文維護              | 1            | 104STUT0063105 | xbudqyFk | 研究生測試帳<br>號2 | 104()   | test2 | 要認記錄  | 修改 寄信 審核過回  | 模擬                                |
| 最表管理                          | 2□           | 104STUT0063104 | YbSZeUlő | 研究主測試帳<br>號  | 104()   | test1 |       | 修改 寄信 臺核選回  | 模擬                                |
| 歷年論文統計                        |              |                |          |              |         |       |       |             |                                   |
| 論文建檔狀態統計                      |              |                |          | 目初在          | 81≣/≓1≣ |       |       |             |                                   |
| 6所專屬資料維護                      |              |                |          |              |         |       |       |             |                                   |
| 修改系所報號資料                      |              |                |          |              |         |       |       |             |                                   |
| 具他功能                          |              |                |          |              |         |       |       |             |                                   |
| 聯絡我們                          |              |                |          |              |         |       |       |             |                                   |
| 登出系统                          |              |                |          |              |         |       |       |             |                                   |
|                               |              |                |          |              |         |       |       |             |                                   |

2. 若發現資料有錯誤,仍可點選"修改",若資料無誤,則點選"審核"

| A TO A PROPERTY OF A PARTY OF       |             |                                     | BRIDER STREET, Street Lot.                                                                          |             |                                        | -                 | 5                 | _ 🖬 🗴                  |
|-------------------------------------|-------------|-------------------------------------|----------------------------------------------------------------------------------------------------|-------------|----------------------------------------|-------------------|-------------------|------------------------|
| 🗧 😌 🥘 http://cloud.ncl.edu.tw/stut/ | 10.00       |                                     |                                                                                                    |             | -                                      |                   | D - C             | <b>↑</b> ★ 5           |
| 🥃 南台科技大學爆發士論文系_ × 🔓 Google          | 18 20       |                                     |                                                                                                    | 11 22       | π.                                     | 0.00              |                   |                        |
| 權案(F) 編輯(E) 检視(V) 我的最愛(A) 工具(T)     | 民司(H)       | x Gorgle                            | • 🥼 投幕・ 三・ 🗣 🗃 分)                                                                                   | 1・20・20月宇始語 | 1 • 👌 彩輝 • 🗾 自                         | 自境入・🥖             |                   | 童人 4                   |
| 🙀 💟 Yahoo 훈회 🙍 ASUSTEK COMPUTER INC | C 🗿 建磷的病    | は・ 🕑 網頁依記畫章・                        |                                                                                                    |             |                                        | <u>ه</u> -        | 🔊 • 🖃 🚔 • 編頁(P) • | 安全性(5)▼                |
| 南台科技大學                              | 博碩          | 士論文系統                               |                                                                                                    |             |                                        |                   |                   |                        |
| ▶ 研究生資料推調                           |             |                                     |                                                                                                    |             |                                        |                   | 操作手册下载 林孟君        | 261 21                 |
| ○ 研究生根號維護                           | 研究生         | 購又審核                                |                                                                                                    |             | -0.e.,                                 | 31 31 32          | 1                 | -                      |
| ▶ 待審核事項管理                           |             |                                     |                                                                                                    |             | · // / / / / / / / / / / / / / / / / / | 2[調义              | PX8₩ (43          | CPA _                  |
| ● 研究生論文審核                           |             | 論文中文名稱                              | 儲文英文名稱<br>                                                                                          | 姓名          | 全文欄                                    | 狀態                | 動作                | _                      |
| ▶ 建檔論文維護                            | 1           | 中低溫型固應氧化物燃料電池(SOFC)<br>之雙層電解質製備     | Preparation of double layer electrolyte for<br>intermidiate-temperature solid oxide full cells (IT- | 黄彦佶         | 有                                      | 将審中               | 修改 書枝             |                        |
| ◎ 建檔論文維護                            |             | WITH WALKER THEY A LOSS I WITH ADD. | Surus)                                                                                              |             |                                        |                   | $\sim$            |                        |
| ▶ 報表管理                              | 2           | 非單立的/克仁暗接百约科之表确实任<br>質分析            | nitride composites                                                                                  | 林辰芳         | 有                                      | 将審中               | 修改 審核             |                        |
| ● 歷年論文統計                            | 3           | 論文                                  | Thesis                                                                                              | 研究生劑試帳號2    | 有                                      | 待審中               | 修改 審核             |                        |
| ● 論文建檔狀態統計                          |             |                                     |                                                                                                    |             |                                        |                   |                   | -                      |
| ▶ 系所專屬資料維護                          |             |                                     | 百翁在第1頁/共1頁                                                                                          |             |                                        |                   |                   |                        |
| ● 修改系所振號資料                          |             |                                     |                                                                                                    |             |                                        |                   |                   |                        |
| ▶ 其他功能                              |             |                                     |                                                                                                    |             |                                        |                   |                   |                        |
| ◎ 聯絡我們                              |             |                                     |                                                                                                    |             |                                        |                   |                   |                        |
| ● 登出系统                              |             |                                     |                                                                                                    |             |                                        |                   |                   |                        |
|                                     |             |                                     |                                                                                                    |             |                                        |                   |                   | € 140%                 |
| 🚳 💽 10 FE - W_ 💽 Dear Alt _         | <b>1</b> 28 | 183. 🧿 🤅 Yahoo23,9. 🛛               | 🔁 Yahoo 🖩 🖉 🖓 🖓 🖓 Yahoo 🖩 🖉 Skype                                                                   | W SEX       | X\$_ CH = 9                            | 1 II N N II II II | B № 6 + 6 € (     | 下午 04:57<br>2015/10/12 |

3. 待助教審核後,若資料齊全,則點選"審核通過",完成所有論文上傳程序。 如尚有其他未完成或錯誤部分,則勾選原因後點選"審核不通過",退回給研究生修正後 再次送出審核

|                 | 審核資料                     |  |
|-----------------|--------------------------|--|
| 基本資料 中外文調要      | 目錄 参考文獻 全文原始檔 已轉檔金文      |  |
| 研究生中文名:         | 研究生测试带统2                 |  |
| 研究生外文名:         | TEST2                    |  |
| 論文中文名稱:         | 論文                       |  |
| 論文外文名稱:         | Theuis                   |  |
| 指導数授:           |                          |  |
| 中文名:            | #                        |  |
| 外文名:            | Lin                      |  |
| 指導数授E-mail:     | tangyi@mail.stust.edu.tw |  |
| 口試委員:           |                          |  |
| 中文名:            | Ŧ                        |  |
| 外文名:            | Wang                     |  |
| 口試日期:           | 2015-10-01               |  |
| 舉位規則:           | 硕士                       |  |
| 院校名稱:           | 南台科技大學                   |  |
| 系所名稱:           | 化學工程與材料工程為               |  |
| 專業學年度:          | 104                      |  |
| 論文出版年:          | 2015                     |  |
| 华统:             | test2                    |  |
| 關文別:            | 中文                       |  |
| 11-11-17 Mar. 1 |                          |  |

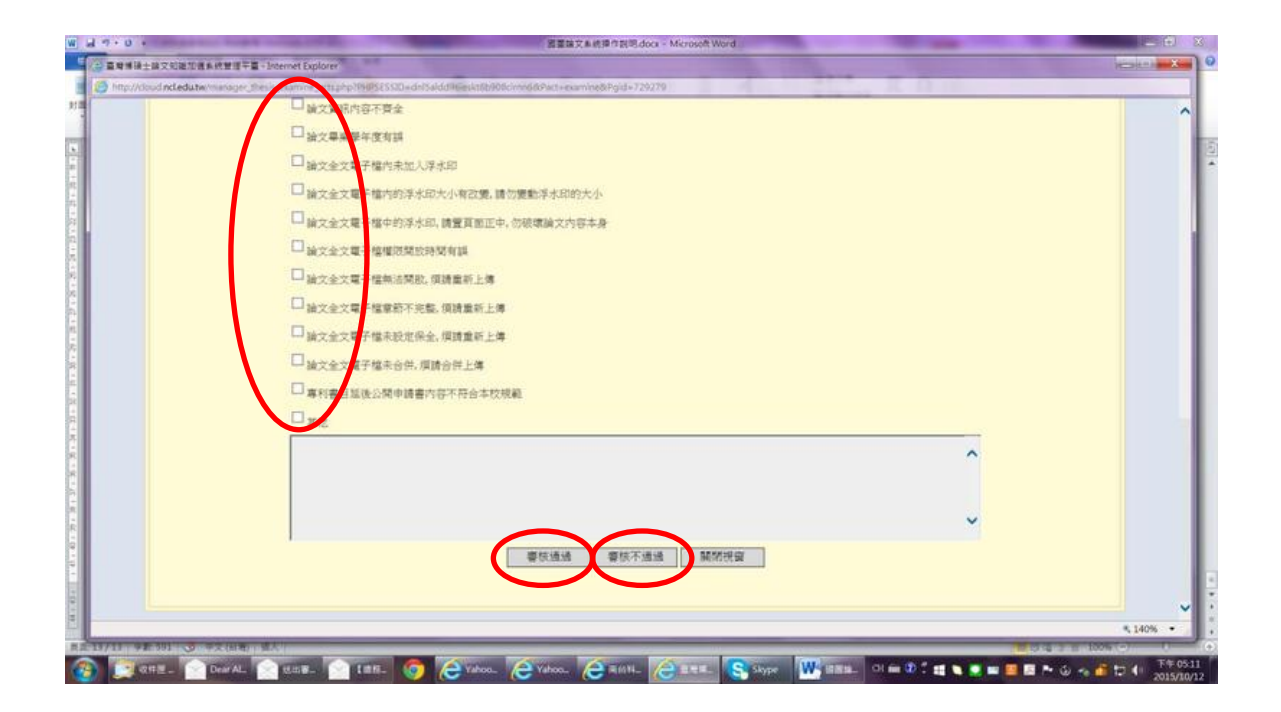